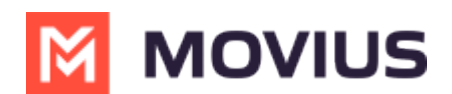

# **MultiLine for Teams Install Guide**

Last Modified on 05/11/2025 2:28 pm EDT

## Enable Microsoft Teams calling for a user

Read on to learn about how to enable Microsoft Teams calling for a user in Management Portal.

## Overview

With the MultiLine integration for Microsoft Teams, users can make and receive calls using their MultiLine number directly within the Calls app in Microsoft Teams.

Once enabled by the admin, the user will need to <u>activate the MultiLine</u> (<u>https://help.moviuscorp.com/help/get-started-with-multiline</u>) MultiLine number will be added to the Microsoft Teams app.

Incoming call notifications on mobile devices must either be received by the MultiLine app or the Microsoft Teams app. Therefore, we advise admins to disable incoming call notifications for MultiLine mobile apps so that the user receives all incoming call notifications from Microsoft Teams.

#### **Before you start**

- Movius must turn on Microsoft Teams for your organization for the feature to be available.
- You must enable Microsoft Teams calling before you can turn off incoming call notifications to the MultiLine app.
- An admin must have "Accounts" Privilege in their Role in the organization to do these instructions. See <u>What Admin Privileges are in Management Portal?</u>
   <a href="https://help.moviuscorp.com/help/what-admin-roles-mmp">(https://help.moviuscorp.com/help/what-admin-roles-mmp)</a>

## **Enable Microsoft Teams calling for user**

MultiLine Administrators enable Microsoft Teams calling for users from the Accounts page. For new users, this is done when adding a user [2] (https://help.moviuscorp.com/help/send-multiline-invitations-addusers) [2]. For current users, this is done by editing the account [2] (https://help.moviuscorp.com/help/edit-users) [2].

On the accounts page, use the feature toggle to turn MS Teams Calling on.

- When off, a grey x () will be visible on the toggle and the user will not be able to use Microsoft Teams calling.
- When on, a green checkmark 🕢 will be visible on the toggle and the user will be able to use Microsoft Teams calling.

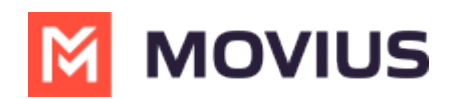

| Profile Activity                                | -verde o                                                 | unonu ankokana eure-mano (2013) |                                                |            | Delete     |
|-------------------------------------------------|----------------------------------------------------------|---------------------------------|------------------------------------------------|------------|------------|
| MultiLine                                       | 13                                                       | Emergency Services              | ✓ E911 13 Mar 2024                             | 4, 08:17   |            |
| User Permissions                                | Default                                                  | Usage                           | 📞 Calls                                        | 🙊 Messages | 😡 Data     |
| Organization                                    | Teams Voice Calling                                      |                                 | 41 Min                                         | 0 msgs     | 1.00 мв    |
| Device #                                        | <b>É</b> 14                                              |                                 | MS Teams Calling                               |            |            |
| Language                                        | English ~                                                |                                 | Incoming Call Notification<br>On Multiline App | ns 🗸 🔾     |            |
| Forwarding Number                               | Enter number with country code                           |                                 |                                                |            |            |
|                                                 |                                                          |                                 |                                                |            |            |
| NOTE: Disabling both MS Teams Calling and Incon | sing Call Notifications on MultiLine App is not allowed. |                                 |                                                |            | Close Save |

## Set up Incoming Call Notifications

For best experience, MultiLine and MS Teams cannot both receive incoming call notifications. Therefore, users must either receive incoming calls on MultiLine or on Teams.

Admins can set whether MultiLine will ring on the accounts page. Use the toggle to turn**Incoming Call Notifications On MultiLine App** off.

- When off, a grey x will be visible on the toggle and the user will not receiving incoming call notifications on MultiLine. The user will receive incoming call notifications from Microsoft Teams.
- When on, a green checkmark 
  the user will receive incoming call notifications on MultiLine. The user will not receive incoming call notifications from Microsoft Teams.

| Profile Activity 10 Detection                  |                                                          |                    |                                               |            |            |  |
|------------------------------------------------|----------------------------------------------------------|--------------------|-----------------------------------------------|------------|------------|--|
| MultiLine                                      | 13                                                       | Emergency Services | 🔽 E911 13 Mar 202                             | 4, 08:17   |            |  |
| User Permissions                               | Default ~                                                | Usage              | 📞 Calls                                       | 🙊 Messages | 😡 Data     |  |
| Organization                                   | Teams Voice Calling                                      |                    | 41 Min                                        | 0 msgs     | 1.00 мв    |  |
| Device #                                       | <b>É</b> 14                                              |                    | MS Teams Calling                              |            |            |  |
| Language                                       | English ~                                                |                    | Incoming Call Notificatio<br>On Multiline App | ins 🗸 🔿    |            |  |
| Forwarding Number                              | Enter number with country code                           |                    |                                               |            |            |  |
|                                                |                                                          |                    |                                               |            |            |  |
| NOTE: Disabling both MS Teams Calling and Inco | ming Call Notifications on MultiLine App is not allowed. |                    |                                               |            | Close Save |  |

When administrators change this setting for an existing user, users will be notified by a pop-up message.

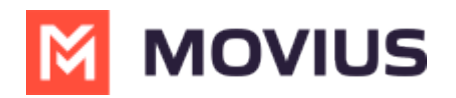

| 9:30                                                                                                    | •        | •   |
|----------------------------------------------------------------------------------------------------|----------|-----|
|                                                                                                    | Q        | :   |
| Recents                                                                                                    |          |     |
| Missed Qoo Voicemail                                                                                                    |          |     |
| August 11, 2023                                                                                                    |          |     |
| Attention                                                                                                    |          |     |
| Recents   Image: Missed   Image: Missed |          |     |
|                                                                                                    | Ok       | )   |
| August 10, 2023                                                                                                    |          |     |
| Monica Roy                                                                                                    | 10:41 AM | i   |
| <b>L Q W</b>                                                                                                    | 10       | 2   |
| Recents Messages Contacts Keypa                                                                                                    | ad Setti | ngs |

Users can adjust this setting in the MultiLine app. See<u>Control MultiLine ring when using Teams</u> (https://help.moviuscorp.com/help/control-multiline-ring-when-using-teams)

## MultiLine for Microsoft Teams FAQ

Read on for frequently asked questions about MultiLine for Microsoft Teams Voice and Messaging.

## Messaging

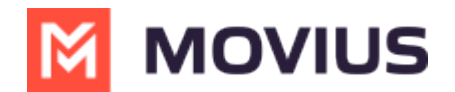

#### How do I edit contact information?

- 1. Go to your message history with the contact and click the **Settings** icon in the upper righthand corner.
- 2. Click Contact Information.

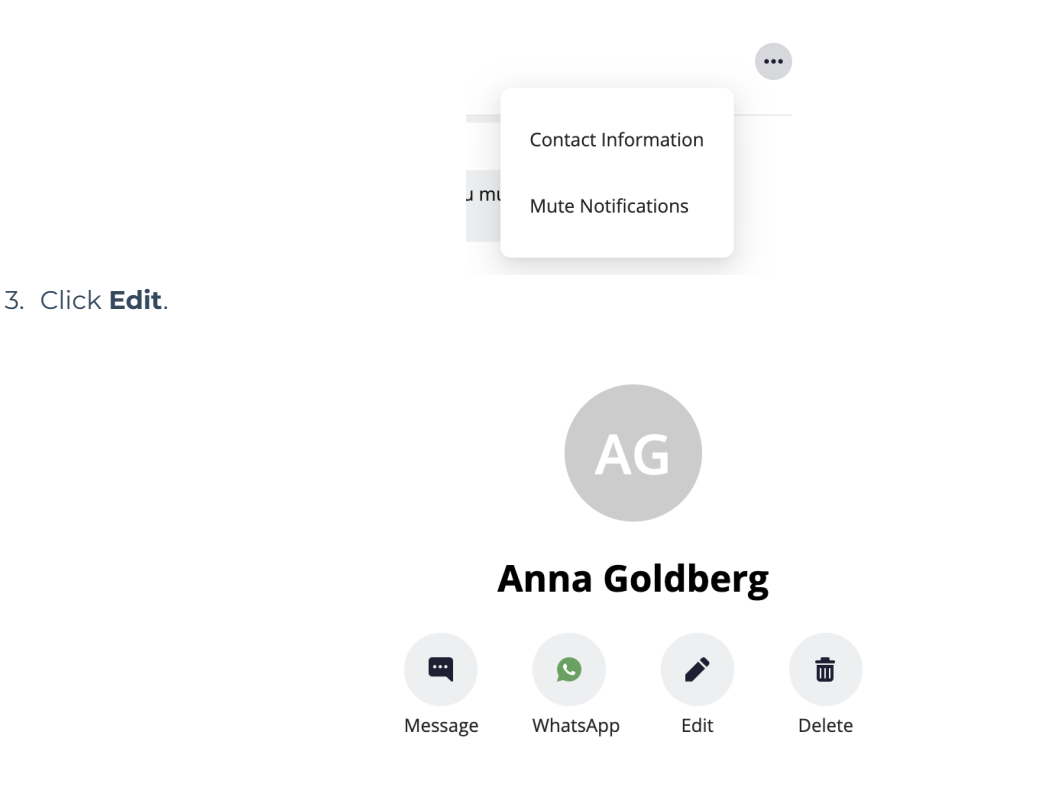

#### Voice

If I set Do Not Disturb on my mobile, will it apply to MultiLine for Microsoft Teams?

If I set a Business Hours schedule on my mobile, does it apply to MultiLine for Microsoft Teams?

#### **Enable Microsoft Teams Messaging for a user**

An admin must have "Setup>MS Teams" Privilege in their Role in the organization to do these instructions. See <u>What Admin Privileges are in Management Portal?</u> (https://help.moviuscorp.com/help/whatadmin-roles-mmp)

MMP administrators can enable MultiLine Messaging for their organization from Setup > Feature Settings > MS Teams.

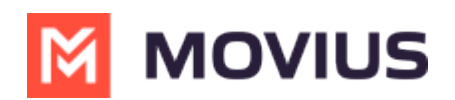

| <b>.</b> | Sprint Lab 🔸 Soak Testing Corporati 🔸 XYZ_Bark_Corp 🗦 Setup |     |                                                                             |  |  |  |
|----------|-------------------------------------------------------------|-----|-----------------------------------------------------------------------------|--|--|--|
|          | All the information displayed in EST (EST)                  |     |                                                                             |  |  |  |
| 1        | /lenu                                                       |     | MS Teams                                                                    |  |  |  |
|          | Administration                                              | •   | Enable Teams Multilline Messaging                                           |  |  |  |
|          | Number Management                                           | ×   | Enable                                                                      |  |  |  |
|          | User Permissions                                            |     | Charle this have to enable an disable the Terms Held in Herender feature    |  |  |  |
|          | Feature Settings                                            | •   | Check this box to enable or disable the reams multicline messaging reature. |  |  |  |
| ÷.,      | Mobile Recording                                            |     |                                                                             |  |  |  |
| ۰.       | Messages                                                    | ×   | Enable Teams MoviusConnect                                                  |  |  |  |
|          | SMS Opt-in                                                  |     | C Drable                                                                    |  |  |  |
| ١.       | Multiline Indicator                                         | - 1 | Check this box to enable or disable the Teams MoviusConnect feature.        |  |  |  |
| L        | MS Teams                                                    |     |                                                                             |  |  |  |
| 17       | WhatsApp Messaging                                          |     |                                                                             |  |  |  |
|          | MCM Messaging                                               |     |                                                                             |  |  |  |
|          | In-App Notifications                                        |     |                                                                             |  |  |  |
|          | Branding                                                    | •   |                                                                             |  |  |  |

MMP administrators can then enable the MultiLine Messaging application for accounts within their organization by turning on Teams MultiLine Messaging toggle.

- Teams MultiLine Messaging can be turned on from account without user having to onboard the MultiLine mobile application.
- After the Subscriber logins to Teams Messaging for the first time, there status at account changes to Activated and line record gets created. Teams MultiLine Messaging toggle is then moved at line level.
- Teams MultiLine Messaging toggle can be turned off in order to disable the feature for user.

| INGLE ACCOUNT               | MULTIPLE ACCOUNTS                                          |                     |                                    |   |  |
|-----------------------------|------------------------------------------------------------|---------------------|------------------------------------|---|--|
| d a single account or to im | port and/or invite users in bulk, please go to the 'Multip | e Accounts' tab     |                                    |   |  |
| st Name *                   | First name                                                 | Application(s) *    | MultiLine                          | ~ |  |
| st Name *                   | Last name                                                  | Assign Number       | O Assign Number O                  |   |  |
| rganization                 | XYZ_Bank_Corp                                              | User Permissions O  | default cos for org 2000 (Default) | ~ |  |
| nguage                      | Select Your Language                                       | Y Forwarding Number | Enter number with country code     |   |  |
| count ID * 🛛                | Account ID                                                 | Feature             | Social Messaging 🗸 🔵               |   |  |
| ites                        | Notes                                                      |                     | MS Teams Calling                   |   |  |
|                             |                                                            |                     | Teams MoviusConnect                |   |  |
|                             |                                                            |                     | Teams MultiLine Messaging          |   |  |

MultiLine Accounts can also be created with provisioning APIs and Teams MultiLine Messaging will be enabled through the APIs.

MultiLine Accounts can also be created through excel Bulk Provisioning and Teams MultiLine Messaging can be enabled for MultiLine accounts through excel.